## Join a Team Meeting via the Teams Web or Desktop App using a Meeting ID

## Web Version

1. Go to http://teams.essex.edu

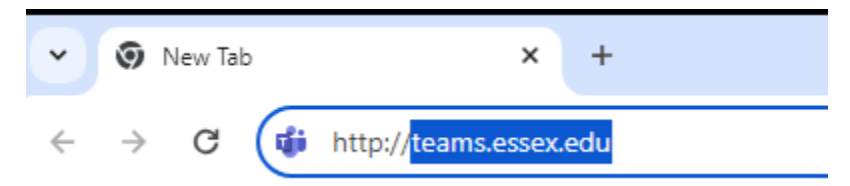

2. Sign in with your Essex County College email address Click Next

 $\times$ 

Sign in to Microsoft Teams

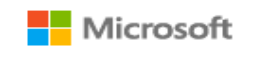

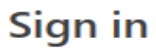

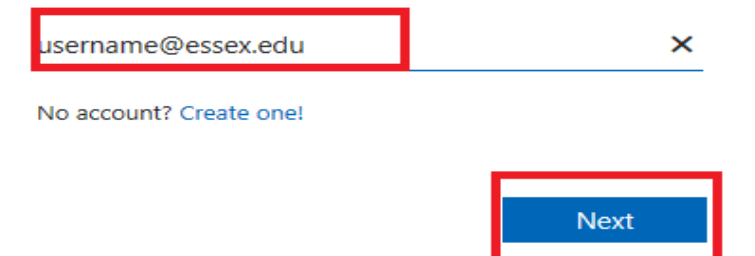

©2024 Microsoft Privacy statement

3. Type your password Click Sign in

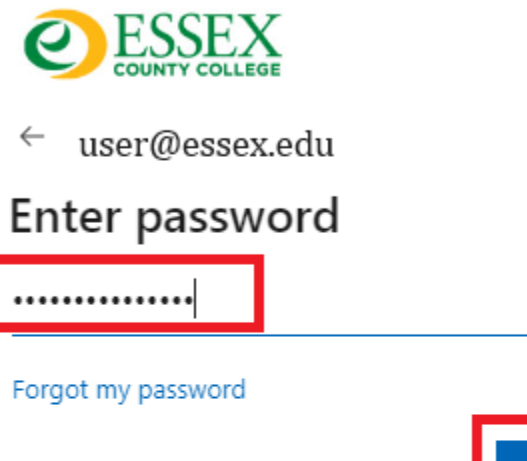

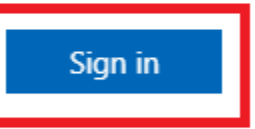

Please use your entire email address for Username, and your network password.

If you need help please contact the Help Desk at (973)-877-3582

4. Select Calendar located on the left rail. Click Join with an ID, Type the Meeting ID and Password. Click on Join Meeting

| u <mark>li</mark> |      |                       | < > Q Search |                                            |                  |                  |   |       | н, -  | >         |
|-------------------|------|-----------------------|--------------|--------------------------------------------|------------------|------------------|---|-------|-------|-----------|
| ل<br>Activity     |      | Calendar              |              | # Join with an ID 🛛 Meet now + New meeting |                  |                  |   |       |       |           |
| (=)<br>Chat       | ţ    | Today < > June 2024 ∨ |              |                                            |                  | eting with an ID | × |       | 🖻 Wor | rk week 🗸 |
| ເຕິງ              |      | 10                    | 11           | 12                                         | Meeting ID () *  |                  |   | 14    |       |           |
| Teams             |      | Monday                | Tuesday      | Wednesday                                  | Type a n         | neeting ID       |   | riday |       |           |
| ê                 |      |                       |              |                                            | Meeting passcode |                  |   |       |       |           |
| Assignments       | 3 PM |                       |              |                                            | Type a n         | neeting passcode |   |       |       |           |
| E Calendar        |      |                       |              |                                            | Join meeting     |                  |   |       |       |           |
| Calls             | 4 PM |                       |              |                                            |                  |                  |   |       |       |           |